## **TT05**

How do I reset a Risycor logger?

It may be desirable, for whatever reason, to reset the logger memory. You can do this easily via the Resus PC Dashboard.

## What do I have to do?

- 1. Connect your logger to the computer with a mini-USB / USB cable.
- 2. Open the Resus PC Dashboard (download via www.resus.eu)
- 3. Navigate to 'View sensor info'
- 4. Click on 'Admin functions'
- 5. Click on 'Erase all measurements' and make a backup if desired
- 6. The measurements are then deleted. After the measurements have been deleted, the logger will be restarted.

| Resus Dashboard Technical                             |                                                                                  |                                          | - 🗆 X                 |
|-------------------------------------------------------|----------------------------------------------------------------------------------|------------------------------------------|-----------------------|
| 🗖 resu                                                | Logger connected Se<br>Logger ID: 141800103 co<br>probeID N/A rel                | nsor LED:<br>rrosionLED<br>ayAlarm Alarm | Select language: EN ~ |
| Home<br>User Data                                     | Resus Dashboard > View server info<br>User info Algorithm param. Admin functions | Fault Codes Corrosion Rat                | te History            |
| MEASUREMENTS<br>Analyse measurements<br>Get live data | WARNING: this function clears the memory<br><b>5</b> Erase all measurements      | permanently                              |                       |
| MAINTENANCE<br>PC software                            | Save sensor info to File:<br>Save to file                                        |                                          |                       |
| 3 Sensor software<br>View sensor info                 | Probe Serial Number history (most recent first): PD3.142000024, PD3.142000047    |                                          |                       |
| Contact<br>Uninstall Resus Dashboard                  | Backup logger memory                                                             |                                          |                       |
|                                                       | Restore logger memory                                                            |                                          |                       |
|                                                       |                                                                                  |                                          |                       |

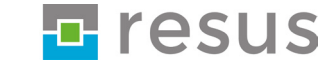

## **Tips & Tricks**